Sign into Crystal Server 2020 Version-New BI Launch Pad

 URL: http://ncscrystal2:8080/BOE/BI

| BusinessObjects       |
|-----------------------|
| NCSCRYSTAL2:6400      |
| User Name             |
| Password              |
|                       |
| Sign in               |
| Contact Administrator |

2) Click Folders Tab near the top of the page.

| SA | BI Launch Pad ~ C |           |                  |              |       | Q        | C         |   |             |   |  |
|----|-------------------|-----------|------------------|--------------|-------|----------|-----------|---|-------------|---|--|
|    | Home              | Favorites | Recent Documents | Recently Run | Appli | cations  |           |   |             |   |  |
|    | Folders           | •=        | Categories       | Documents    | 1     | BI Inbox | Instances | 5 | Recycle Bin | Ŵ |  |

3) Click Public Folders, which will populate the "Selected Folder" section on the right with the assigned folders of each court.

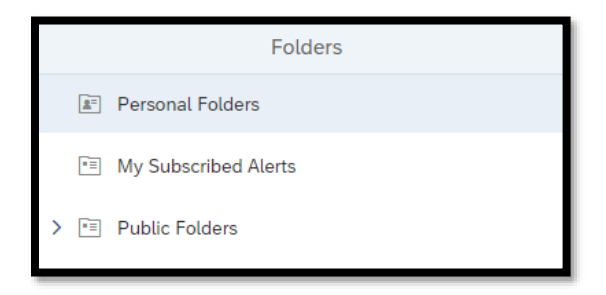

4) Select Court Folder. All the reports assigned to the selected court will now appear in the "Selected Folder" section on the right.

| Public Folders / AUSTIN JUSTICE COURT / |                             |             |                      | ℃ + ⊥ … 🔝   |                       |     |
|-----------------------------------------|-----------------------------|-------------|----------------------|-------------|-----------------------|-----|
|                                         | Title 🚊                     | Favorites 🚔 | Туре                 | Description | Last Updated          |     |
|                                         | ARCHIVE                     |             | Folder               |             | May 23, 2023 10:07 AM | 000 |
|                                         | Civil_Judgment_v004         |             | Crystal Reports 2020 |             | May 23, 2023 8:19 PM  | 000 |
|                                         | CourtViewBroker_Errors_ODBC |             | Crystal Reports 2020 |             | May 23, 2023 10:08 AM | 000 |
|                                         | DMV_Auto_Run_All            |             | Crystal Reports 2020 |             | Jun 6, 2023 7:47 AM   | 000 |

There are two ways to run a report. The first option it is the first time running the report, which required configuring a few items, such as the destination. The section option is when the report has already been run prior.

### **Option 1-First Time Running Report**

- 1) Find report in Preview Screen
- 2) Click the Ellipsis button to the right of the report. Ex.
- 3) Click Schedule in the drop-down menu.
- 4) Add Delivery Destinations in the Destination Section on Schedule Screen

| Schedule                    |                                |           |
|-----------------------------|--------------------------------|-----------|
| General V Report Features V |                                |           |
| Destinations                |                                |           |
| Delivery Destinations       | Selected Delivery Destinations |           |
| Add                         | Default Enterprise Location    | $\otimes$ |
|                             | Email                          | $\otimes$ |
|                             |                                |           |

000

#### Adding Email as a Delivery Destination

- 1. Click Add button under the Delivery Destination text.
- 2. If Email, select Email from drop-down menu on the "Select Destination" popup window.
- 3. Click Confirm.
- 4. Go to dynalink now created labeled, "Email"
- 5. Enter From and To emails.
  - 1) NOTE: The From email address must be <u>trialcourtservice@nvcourts.nv.gov</u> or the report will not send.
- 6. Enter Subject: Court Name
- 7. Enter Message:
- 8. Click Confirm

|                                           | Select Destinations                               |                              |
|-------------------------------------------|---------------------------------------------------|------------------------------|
| Select a destination Default Enterprise L | ocation X Email X                                 | ~                            |
| Default Enterprise Location               | Email                                             |                              |
| Email                                     | Delivery Details                                  |                              |
|                                           | Keep instance in history     Use default settings |                              |
|                                           | System Details                                    |                              |
|                                           | From:<br>trialcourts@nvcourts.nv.gov              | Add Placeholder $\checkmark$ |
|                                           | io:<br>trialcourts@nvcourts.nv.gov<br>Cc:         | Email Address 🗸 🗸            |
|                                           | Bcc:                                              | Add Placeholder $\checkmark$ |
|                                           | Reply To                                          | Add Placeholder 🗸 🗸          |
|                                           | Subject:                                          | Add Placeholder $\lor$       |
|                                           | Dayton Justice Court<br>Message:                  | Add Placeholder 🗸 🗸          |
|                                           |                                                   | Add Placeholder $\checkmark$ |

5) Select Recurrence by selecting from drop-down menu labeled "Run Report" from Recurrence Section on Schedule Screen. To run now without a reoccurrence, select the Now option.

| Destinations                 |        |
|------------------------------|--------|
| Delivery Destinations<br>Add |        |
| Recurrence<br>Run Report:    |        |
| Now                          | $\sim$ |
| Allow Retries                |        |

6) Go to Report Features Tab

| Schedule  | Schedule          |  |  |  |  |
|-----------|-------------------|--|--|--|--|
| General 🗸 | Report Features 🗸 |  |  |  |  |
|           |                   |  |  |  |  |

7) If the report does not have parameters to enter, please skip this step and continue to step8. In the Prompt section, formerly known as Parameters, enter parameters of report:Court, AutoRun, BeginDate, and EndDate. If running report for a specific date range

section, select No-I want to enter dates other than last month in AutoRun parameter for BeginDate and EndDate to apply.

| Prompts                                |                                                 |  |  |  |  |
|----------------------------------------|-------------------------------------------------|--|--|--|--|
| Caseload Count by DUI and Drug Charges |                                                 |  |  |  |  |
| Name                                   | Value                                           |  |  |  |  |
| Court*                                 | D010101 - FIRST JUDICIAL DISTRICT - CARSON CITY |  |  |  |  |
| AutoRun*                               | Yes - Run the report for last month             |  |  |  |  |
| BeginDate*                             | Nov 1, 2022                                     |  |  |  |  |
| EndDate*                               | Nov 30, 2022                                    |  |  |  |  |
|                                        |                                                 |  |  |  |  |

8) In Database Login section, enter your Courtview login credentials: User and Password

| Data Sources | Details<br>Using Original Data Source |
|--------------|---------------------------------------|
| Name         | NCSLTD                                |
| NCSLTD       | Database:                             |
|              | NCSLTD                                |
|              | User:                                 |
|              | Username                              |
|              | Password:                             |
|              |                                       |

9) Click Schedule on Bottom-right corner of screen.

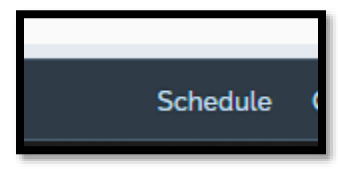

### **Option 2-Report ran previously**

- 1) Find report in Preview Screen
- 2) Click the Ellipsis button to the right of the report. Ex.
- 3) Click History in the drop-down menu

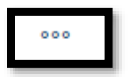

- 4) Find a previously ran report that is not the marked reoccurring.
- 5) Click the Ellipsis button to the right of the report. Ex.
- 6) Click Reschedule

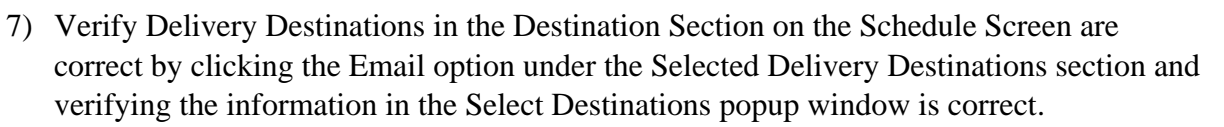

| Schedule                    |                                |           |
|-----------------------------|--------------------------------|-----------|
| General V Report Features V |                                |           |
| Destinations                |                                |           |
| Delivery Destinations       | Selected Delivery Destinations |           |
| Add                         | Default Enterprise Location    | $\otimes$ |
|                             | Email                          | $\otimes$ |
|                             |                                |           |

000

8) Select Recurrence by selecting from drop-down menu labeled "Run Report" from Recurrence Section on Schedule Screen. To run now without a reoccurrence, select Now.

| Destinations          |     |
|-----------------------|-----|
| Delivery Destinations |     |
| Add                   |     |
| Recurrence            |     |
| Run Report:           |     |
| Now                   | ~ · |
| Allow Retries         |     |
| O OFF                 |     |
|                       |     |

### **Change A Recurring Report Schedule**

- 1) Find the report in Preview Screen
- 2) Click the Ellipsis button to the right of the report. Ex.
- 3) Click History in the drop-down menu.
- 4) Find a previously ran report.
- 5) Click the Ellipsis button to the right of the report. Ex.
- 6) Click Reschedule from the drop-down menu.
- 7) Select Recurrence by selecting from drop-down menu labeled "Run Report" from Recurrence Section on Schedule Screen.
- 8) Verify Delivery Destinations in the Destination Section on the Schedule Screen are correct by clicking the Email option under the Selected Delivery Destinations section and verifying the information in the Select Destinations popup window is correct.

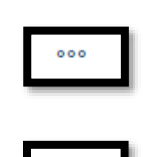

| Schedule                    |                                |           |
|-----------------------------|--------------------------------|-----------|
| General → Report Features → |                                |           |
| Destinations                |                                |           |
| Delivery Destinations       | Selected Delivery Destinations |           |
| Add                         | Default Enterprise Location    | $\otimes$ |
|                             | Email                          | $\otimes$ |
|                             |                                |           |

9) Select Recurrence by selecting from drop-down menu labeled "Run Report" from Recurrence Section on Schedule Screen. To run now without a reoccurrence, select Now.

| Destinations                 |  |
|------------------------------|--|
| Delivery Destinations<br>Add |  |
| Recurrence                   |  |
| Now                          |  |
| Allow Retries                |  |

10) Go to Report Features Tab

| Schedule             |                 |        |  |
|----------------------|-----------------|--------|--|
| General $\checkmark$ | Report Features | $\sim$ |  |
|                      |                 |        |  |

11) In the Prompt section, enter parameters of report: Court, AutoRun, BeginDate, and EndDate. If running report for a specific date range section, select No-I want to enter dates other than last month in AutoRun parameter for BeginDate and EndDate to apply.

| Prompts                                |                                                 |  |
|----------------------------------------|-------------------------------------------------|--|
| Caseload Count by DUI and Drug Charges |                                                 |  |
| Name                                   | Value                                           |  |
| Court*                                 | D010101 - FIRST JUDICIAL DISTRICT - CARSON CITY |  |
| AutoRun*                               | Yes - Run the report for last month             |  |
| BeginDate*                             | Nov 1, 2022                                     |  |
| EndDate*                               | Nov 30, 2022                                    |  |
|                                        |                                                 |  |

12) In Database Login section, enter your Courtview login credentials: User and Password

| Data Sources | Details<br>Using Original Data Source |
|--------------|---------------------------------------|
| Name         | NCSLTD                                |
| NCSLTD       | Database:                             |
|              | NCSLTD                                |
|              | User:                                 |
|              | Username                              |
|              | Password:                             |
|              |                                       |

13) Click Schedule on Bottom-right corner of screen.

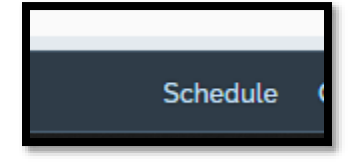

### **Instance Title Page after Scheduling**

Reports in Success or Failed Status will appear in the Instance Title screen once the report is scheduled. You may need to click refresh for instances to appear.

| Instance Title: Caseload Count by DUI and Drug Charges |                                          |         |                      |
|--------------------------------------------------------|------------------------------------------|---------|----------------------|
|                                                        |                                          |         |                      |
|                                                        | Title                                    | Status  | Instance Time        |
|                                                        | ✓ Caseload Count by DUI and Drug Charges | Success | Dec 7, 2022 10:54 AM |
|                                                        | ✓ Caseload Count by DUI and Drug Charges | Success | Dec 7, 2022 10:53 AM |
|                                                        | ✓ Caseload Count by DUI and Drug Charges | Success | Dec 7, 2022 10:52 AM |
|                                                        | S Caseload Count by DUI and Drug Charges | Failed  | Dec 7, 2022 10:51 AM |
|                                                        |                                          |         |                      |

#### To view details on each report

1) Click the Ellipsis button to the right of the report. Ex.

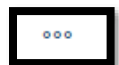

2) Click Details

| Additional Details            |                                                                      |
|-------------------------------|----------------------------------------------------------------------|
| External Destination :        | Mail the instance to: "[trialcourts@nvcourts.nv.gov]" with a subject |
| Created By :                  | NFAVORS                                                              |
| Server Used :                 | NCSCRYSTAL2.AdaptiveJobServer                                        |
| PID :                         | 8208                                                                 |
| Folder Path :                 | DAYTON JUSTICE COURT /                                               |
| Remote Instance :             | No                                                                   |
| Creation Time :               | 12/7/2022 10:51 AM                                                   |
| Expiry :                      | 12/7/2032 10:51 AM                                                   |
| Start Time :                  | 12/7/2022 10:51 AM                                                   |
| End Time :                    | 12/7/2022 10:51 AM                                                   |
| Printer :                     | None                                                                 |
| Parameters :                  | D010101 - FIRST JUDICIAL DISTRICT - CARSON CITY ; Yes - Ru           |
| Scheduled Locales :           | None                                                                 |
| Successful Instance Locales : | None                                                                 |
| Error Message :               | Destination disabled. [CrystalEnterprise.Smtp]: []. Please note the  |
| Document Link :               | http://NCSCRYSTAL2.trialcourts.nvcourts.nv.gov:6405/BOE/Oper         |